## LBP9100Cdn以LAN連線連接印表機之驅動程式步驟 (以Win 10作示範) The Driver installation procedure for LBP9100Cdn (Via LAN)(Win 10 as example)

## \*\*注意: 安裝驅動程式前請勿接駁USB線,以免系統發生錯誤\*\* \*\* Please don't plug the USB cable until the driver asked to do so\*\*

開啟印表機,使用區域網路纜線將本機連接到路由器,推入接頭直至聽到喀嗒聲 Switch on machine. Connect the machine to a router by using a LAN cable. Push the connector in until it clicks into place.

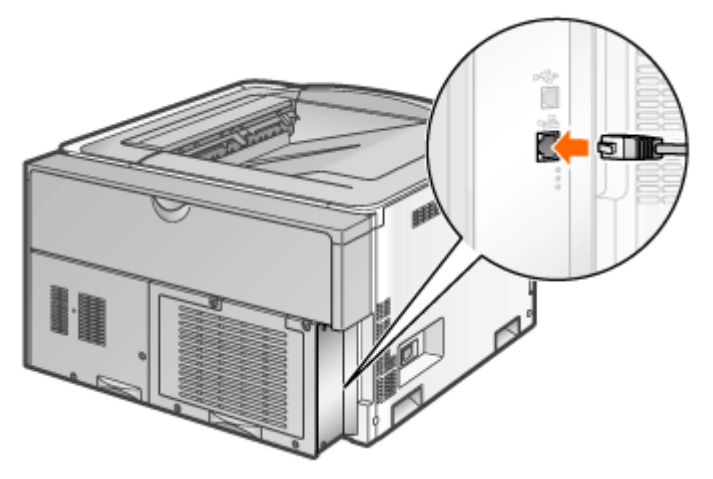

**1.** 到佳能網站<u>http://support-hk.canon-asia.com/</u>,選擇相關的印表機型號及下載 印表機的驅動程式

(Go to: <u>http://support-hk.canon-asia.com/</u>, select related printer model, then download the printer driver)

 下載的文件以自解壓縮檔檔案(.exe格式)保存在指定的文件夾中,打開文件解壓 縮。將在同一文件夾中創建新文件夾。新文件夾的名稱與解壓縮文件的名稱相同 (Open "LBP9100Cdn\*\*\*.exe", a new folder will be created.)
 -如打開文件解壓縮時出現「使用者帳戶控制」選項,請按「是」(If "User Account Control" window pop-up. Choose "Yes")

| 📕   🛃 📕 =                                                 |             | Application Tools Downloads      |                  |             |             | -        | ×     |
|-----------------------------------------------------------|-------------|----------------------------------|------------------|-------------|-------------|----------|-------|
| File Home Share                                           | View        | Manage                           |                  |             |             |          | ~ ?   |
| $\leftarrow \rightarrow \lor \uparrow  _{\bullet} >$ This | s PC >      | Downloads >                      |                  |             | マン Search D | ownloads | م     |
| 📌 Quick access                                            | ^           | Name                             | Date modified    | Туре        | Size        |          |       |
| 🔈 Downloads                                               | *           | LBP9100Cdn_R150_V110_W32_uk_EN_1 | 28/11/2015 8:51  | File folder |             |          |       |
| 늘 Desktop                                                 | *           | LBP9100Cdn_R150_V110_W32_uk_EN_1 | 27/11/2015 17:06 | Application | 16,444 KB   |          |       |
| 📔 Documents                                               | *           |                                  |                  |             |             |          |       |
| 🔚 Pictures                                                | *           |                                  |                  |             |             |          |       |
| CanonIJWSpt                                               |             |                                  |                  |             |             |          |       |
| Driver USB                                                |             |                                  |                  |             |             |          |       |
| 📜 Driver wifi                                             |             |                                  |                  |             |             |          |       |
| Screenshot                                                |             |                                  |                  |             |             |          |       |
| 😺 Dropbox                                                 |             |                                  |                  |             |             |          |       |
| la OneDrive                                               |             |                                  |                  |             |             |          |       |
| 🧢 This PC                                                 |             |                                  |                  |             |             |          |       |
| 늘 Desktop                                                 |             |                                  |                  |             |             |          |       |
| 📳 Documents                                               |             |                                  |                  |             |             |          |       |
| 🐌 Downloads                                               |             |                                  |                  |             |             |          |       |
| 🌗 Music                                                   |             |                                  |                  |             |             |          |       |
| 🔚 Pictures                                                |             |                                  |                  |             |             |          |       |
| Videos                                                    |             |                                  |                  |             |             |          |       |
| ROOTCAMP (C·) 2 items   1 item selected 1                 | ✓<br>6.0 MB |                                  |                  |             |             |          | (EE 💌 |

3. 進入文件夾,「Driver」文件夾,然後開啓"Setup.exe"文件開始安裝設定 (Go into "Driver", then Double Click / Open "Setup.exe")

| I I I I I I I I I I I I I I I I I I I | Cdn_R150<br>e View | _V110_W32_uk_EN_1             |                    |                     |          |     | -                         |        | ×<br>~ ? |
|---------------------------------------|--------------------|-------------------------------|--------------------|---------------------|----------|-----|---------------------------|--------|----------|
| ← → ∽ ↑ 📕 > 1                         | This PC >          | Downloads > LBP9100Cdn_R150_V | /110_W32_uk_EN_1 > |                     |          | ~ Ŭ | Search LBP9100Cdn_R150_V1 | 10_W32 | P        |
| 🖈 Quick access                        | ^                  | Name                          | Date modified      | Туре                | Size     |     |                           |        |          |
| 🔖 Downloads                           | *                  | MISC                          | 28/11/2015 8:51    | File folder         |          |     |                           |        |          |
| Desktop                               | *                  | SEAMLESS                      | 28/11/2015 8:51    | File folder         |          |     |                           |        |          |
| Documents                             | *                  | Win2K_Vista                   | 28/11/2015 8:51    | File folder         |          |     |                           |        |          |
| - Pictures                            | 1                  | README                        | 5/11/2012 0:00     | Text Document       | 18 KB    |     |                           |        |          |
| Cases IBA/Cat                         | ^                  | 🎲 Setup                       | 15/10/2012 0:00    | Application         | 3,312 KB |     |                           |        |          |
| CanonDwspt                            |                    | 🕤 Setup                       | 5/12/2008 0:00     | Configuration setti | 1 KB     |     |                           |        |          |
| Driver USB                            |                    | 🔁 Windows 8_Notice            | 28/12/2012 12:01   | Adobe Acrobat D     | 74 KB    |     |                           |        |          |
| Driver wifi                           |                    |                               |                    |                     |          |     |                           |        |          |
| Screenshot                            |                    |                               |                    |                     |          |     |                           |        |          |
| 🐉 Dropbox                             |                    |                               |                    |                     |          |     |                           |        |          |
| la OneDrive                           |                    |                               |                    |                     |          |     |                           |        |          |
| interview 😓 🗢 😓                       |                    |                               |                    |                     |          |     |                           |        |          |
| 🔚 Desktop                             |                    |                               |                    |                     |          |     |                           |        |          |
| Documents                             |                    |                               |                    |                     |          |     |                           |        |          |
| 🐌 Downloads                           |                    |                               |                    |                     |          |     |                           |        |          |
| Music                                 |                    |                               |                    |                     |          |     |                           |        |          |
| Pictures                              |                    |                               |                    |                     |          |     |                           |        |          |
| B Videos                              |                    |                               |                    |                     |          |     |                           |        |          |
| BOOTCAMP (C·)<br>7 items              | *                  |                               |                    |                     |          |     |                           |        |          |

4. 按「<u>N</u>ext」 (Choose "<u>N</u>ext")

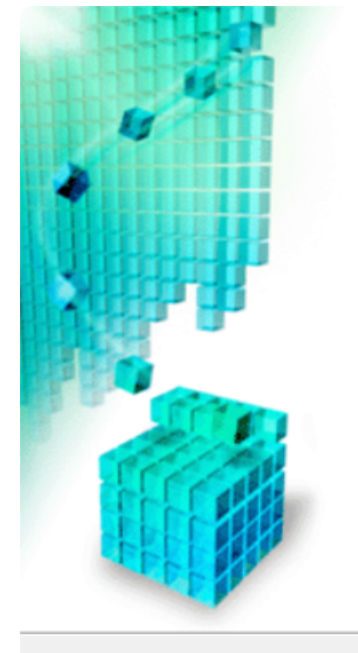

Welcome to the Setup Wizard for the CAPT Printer Driver

This wizard will install the CAPT printer driver on your computer.

To continue the installation, click [Next].

| <u>N</u> ext > | Cancel |
|----------------|--------|
|----------------|--------|

5. 選「Search for Network Printers to Install」,按「<u>N</u>ext」 (Select "Search for Network Printers to Install", then choose "<u>N</u>ext")

| Printer Installation<br>Select printer installation. |                                                                                                   |        |
|------------------------------------------------------|---------------------------------------------------------------------------------------------------|--------|
| Printer Installation                                 | Manually Set Port to Install  Search for Network Printers to Install  Install with USB Connection |        |
| Installs printers connecte                           | d to the TCP/IP network.                                                                          |        |
|                                                      | < <u>B</u> ack <u>N</u> ext >                                                                     | Cancel |

6. 從Printer List點選印表機,按「Set IP Address...」(Select Printer at Printer List, Press "Set IP Address")

| Select Printers to Install Select the printers to add, and then click [Add].                                                                                                    |            |            |                                        |                |          |  |  |
|----------------------------------------------------------------------------------------------------|------------|------------|----------------------------------------|----------------|----------|--|--|
| Printer List:                                                                                                    | [          | Auto Seard | arch Again Manual Search by IP Address |                |          |  |  |
| Product Name MAC Addre                                                                                                    |            | ss         | IP Address L                           |                | Location |  |  |
| With the second second | 00-00      |            | Not Set                                |                |          |  |  |
|                                                                                                    |            |            |                                        |                |          |  |  |
|                                                                                                    |            |            |                                        |                |          |  |  |
|                                                                                                    |            |            |                                        |                |          |  |  |
| Add                                                                                                    | Τţ         | Remove     |                                        | Set IP         | Address  |  |  |
| Printer List for Driver Inst                                                                                                    | tallation: | _          |                                        | _              |          |  |  |
| Product Name                                                                                                    | MAC Addre  | SS         | IP Addres                              | s              | Location |  |  |
|                                                                                                    |            |            |                                        |                | 1        |  |  |
|                                                                                                    |            |            |                                        |                |          |  |  |
|                                                                                                    |            |            |                                        |                |          |  |  |
|                                                                                                    |            |            |                                        |                |          |  |  |
| Set Printer Informatio                                                                                                    | -          |            |                                        |                |          |  |  |
|                                                                                                    |            |            |                                        |                |          |  |  |
|                                                                                                    |            |            | < <u>B</u> ack                         | <u>N</u> ext > | Cancel   |  |  |

7. 可選擇「Get automatically」自動獲取IP位址,按「OK」 (Can choose "Get automatically" auto assign IP address, press "OK")

| IP Address<br>● Get automatically<br>○ Use the following IP address: |           |
|----------------------------------------------------------------------|-----------|
|                                                                      | OK Cancel |
| Setting IP address                                                   |           |

回到此畫面時從Printer List點選印表機,按「Add」新增印表機如下圖,按「Next」 (Select Printer at Printer List, press "Add" add new printer, press "Next")

Select Printers to Install

Select the printers to add, and then click [Add].

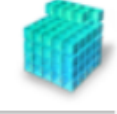

| Printer List:                | Auto Sea <u>r</u> ch | Auto Search Again Manual Sear |                | ch by IP Address |          |  |
|------------------------------|----------------------|-------------------------------|----------------|------------------|----------|--|
| Product Name MAC Addre       |                      | SS                            | IP Address     |                  | Location |  |
| BP9100C                      | 00-00                |                               | 192, 168, 1    | 1.112            |          |  |
|                              |                      |                               |                |                  |          |  |
|                              |                      |                               |                |                  |          |  |
|                              |                      |                               |                |                  |          |  |
|                              |                      |                               |                |                  |          |  |
| Add                          | ↓↑                   | R <u>e</u> move               |                | Se <u>t</u> IP   | Address  |  |
| Printer List for Driver Inst | tallation:           |                               |                |                  |          |  |
| Product Name                 | MAC Addre            | SS                            | IP Address     | s                | Location |  |
|                              |                      |                               |                |                  |          |  |
|                              |                      |                               |                |                  |          |  |
|                              |                      |                               |                |                  |          |  |
|                              |                      |                               |                |                  |          |  |
|                              |                      |                               |                |                  |          |  |
| Set Printer Informatio       | n                    |                               |                |                  |          |  |
|                              |                      |                               |                |                  |          |  |
|                              |                      |                               | < <u>B</u> ack | <u>N</u> ext >   | Cancel   |  |

9. 按「Start」 (Choose "Start")

The setup program will install the drivers with the following settings. Confirm the settings.

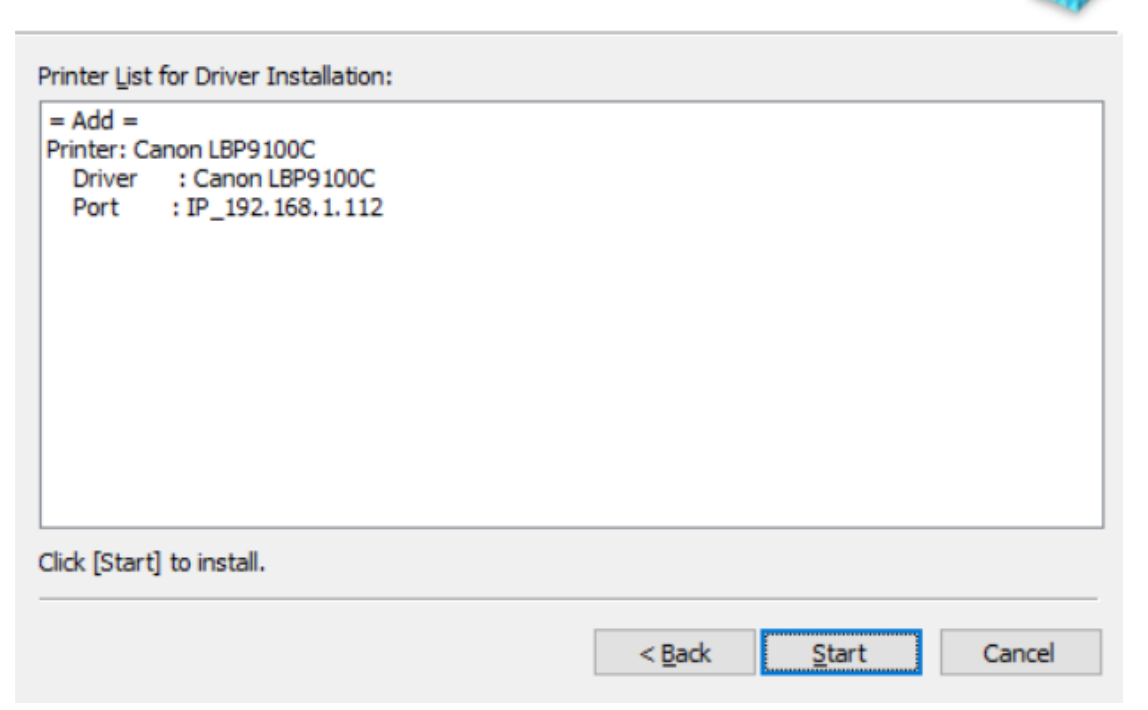

10. 建議剔選「Restart My Computer Now」,按「<u>R</u>estart」重新開機 (We recommend choose "Restart My Computer Now", and then press "<u>R</u>estart" restart computer)

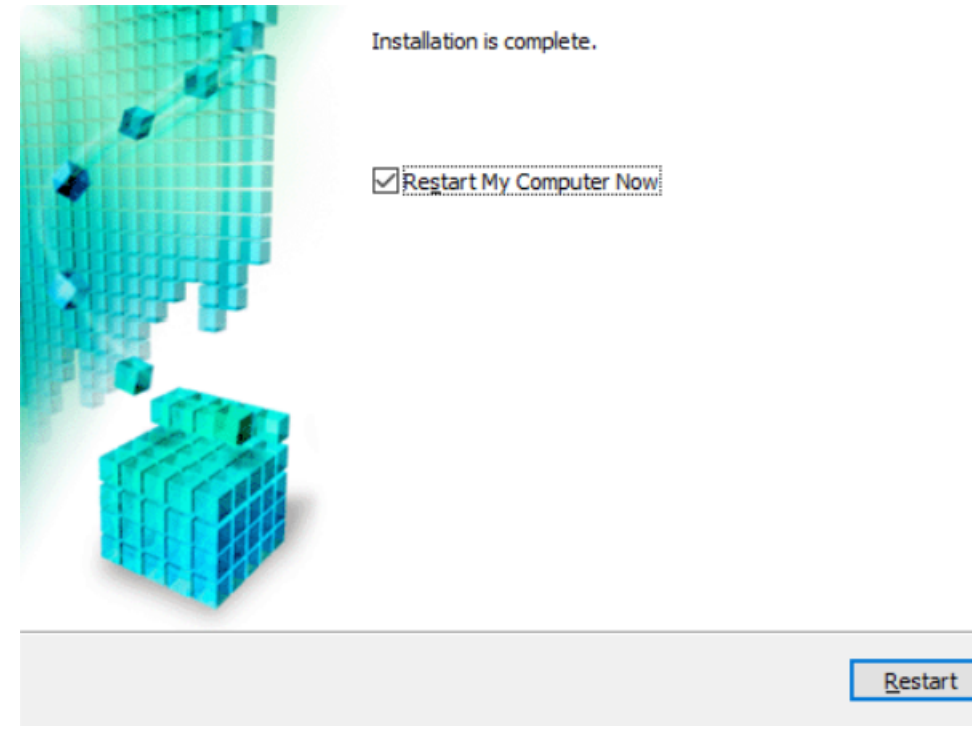

-End-